## Autentikacija za radionice

Za pristup aplikaciji potrebno je posjedovati vjerodajnicu razine tri ili više. Popis vjerodajnica nalazi se na mrežnoj stranici <u>https://gov.hr/e-gradjani/lista-prihvacenih-vjerodajnica/1667</u>.

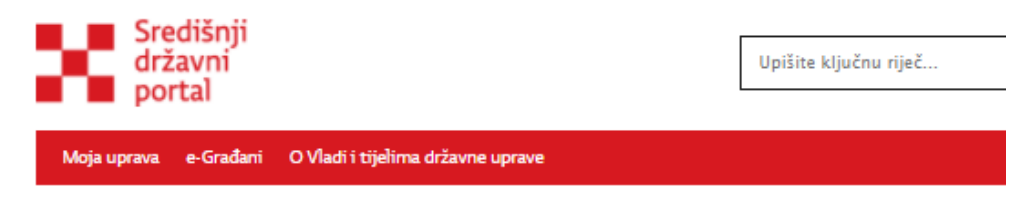

Početna 🐃 🕴 e-Građani 🐃

## Lista prihvaćenih vjerodajnica

| Izdavatelj vjerodajnice                             | Vjerodajnica za NIAS                                          | Sigurnosna<br>razina | Status     |
|-----------------------------------------------------|---------------------------------------------------------------|----------------------|------------|
| MUP RH – Ministarstvo unutarnjih<br>poslova         | Elektronička osobna iskaznica (eOl)                           | 4                    | Trajna     |
| CARNet – Hrvatska akademska i<br>istraživačka mreža | mToken za e-Građane                                           | 3                    | Trajna     |
| FINA – Financijska agencija                         | e-Građani ePass                                               | 2                    | Trajna     |
| SRCE – Sveučilišni računski centar                  | Korisničko ime i lozinka – AAI@EduHr                          | 2                    | Trajna     |
| HZZO – Hrvatski zavod za zdravstveno<br>osiguranje  | Pametna kartica s certifikatom                                | 3                    | Trajna     |
| FINA – Financijska agencija                         | FinaSoft certifikat                                           | 3                    | Trajna     |
| FINA – Financijska agencija                         | FinaCertRDC certifikat                                        | 4                    | Trajna     |
| FINA – Financijska agencija                         | FinaBizCert poslovni certifikat                               | 4                    | Trajna     |
| AKD – Agencija za komercijalnu<br>djelatnost d.o.o. | ID.HR poslovni certifikat                                     | 4                    | Trajna     |
| AKD – Agencija za komercijalnu<br>djelatnost d.o.o. | kID certifikat                                                | 4                    | Trajna     |
| HPB - Hrvatska poštanska banka d.d.                 | HPB token / mToken                                            | 3                    | Trajna     |
| HP – Hrvatska pošta d.d.                            | ePošta                                                        | 2                    | Trajna     |
| ZABA – Zagrebačka banka d.d.                        | ZABA token/m-token                                            | 3                    | Trajna     |
| PBZ – Privredna banka Zagreb d.d.                   | mToken aplikacija / čitač kartice / mobilni<br>token #withKEY | 3                    | Trajna     |
| RBA – Raiffeisenbank Austria d.d.                   | RBA token/mtoken i CAP čitač                                  | 3                    | Trajna     |
| KentBank d.d.                                       | SMS jednokratni pin                                           | 3                    | Trajna     |
| OTP banka d.d.                                      | OTP token/mobilni token                                       | 3                    | Trajna     |
| Hrvatski telekom d.d.                               | HT Telekom ID                                                 | 2                    | Trajna     |
| Erste&Steiermärkische Bank d.d.                     | Erste mToken/Display kartica                                  | 3                    | Trajna     |
| ADDIKO – Addiko Bank d.d.                           | Addiko token/mToken                                           | 3                    | Trajna     |
| lstarska kreditna banka Umag d.d.                   | IKB token/mToken                                              | 3                    | Trajna     |
| HZMO – Hrvatski zavod za mirovinsko<br>osiguranje   | Korisničko ime i lozinka                                      | 2                    | Privremena |
| REGOS – Središnji registar osiguranika              | Korisničko ime i lozinka                                      | 2                    | Privremena |
| HZZ – Hrvatski zavod za zapošljavanje               | Korisničko ime i lozinka                                      | 2                    | Privremena |

Svaki od sudionika pristupa sustavu s vjerodajnicom u kojoj su sadržani njegovi osobni podatci.

#### PRISTUP APLIKACIJI

#### Korak 1.

SOTAH je mrežna aplikaciji te njoj pristupate putem web preglednika. Budući da govorimo o mrežnoj aplikaciji, možete joj pristupiti s bilo kojeg uređaja.

Adresa mrežne stranice je https://sotah.hr/

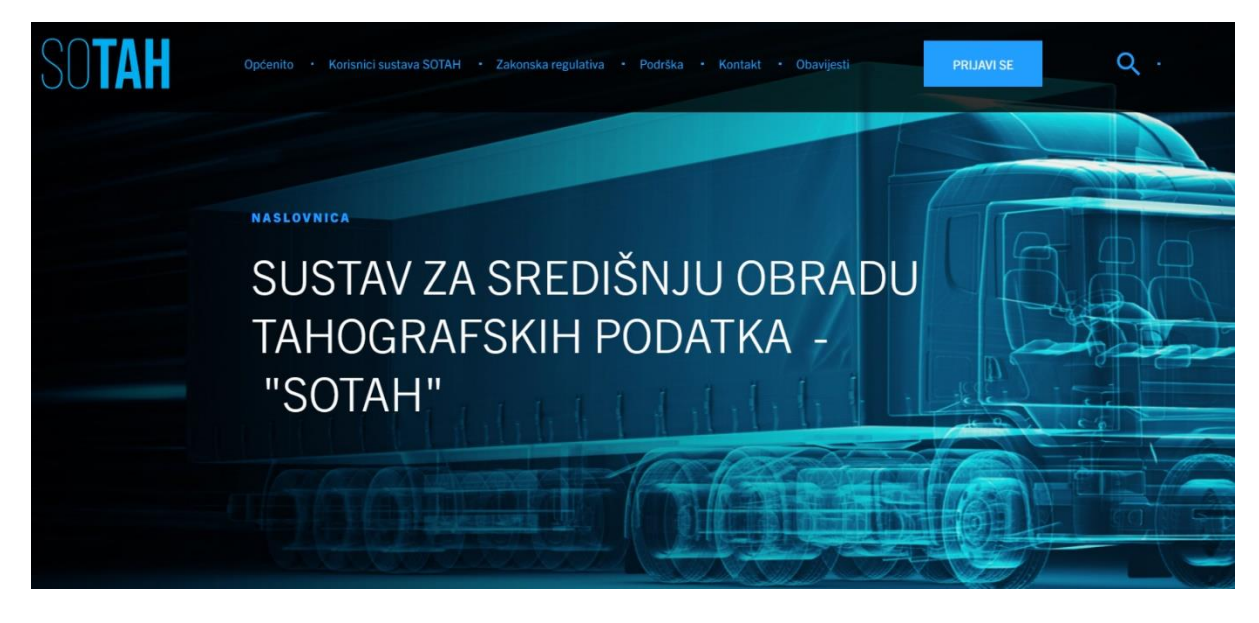

#### Korak 2.

Na mrežnoj stranici odaberite polje PRIJAVI SE.

| SOTAH | Općenito • Korisnici sustava SOTAH • Zakonska regulativa • Podrška • Kontakt • Obavijesti PRIJAVI SE Q • |  |
|-------|----------------------------------------------------------------------------------------------------|--|
|       |                                                                                                    |  |

#### Korak 3.

Otvara se ekran Nacionalnog identifikacijskog i autentifikacijskog sustava (NIAS) u kojem odabirom opcije "Dozvoli" krećete u proces autentifikacije za koju Vam je potrebna vjerodajnica razine 3 ili više.

| Središnji državni portal |                                                                                                    |
|--------------------------|----------------------------------------------------------------------------------------------------|
|                          | NIAS - Nacionalni identifikacijski i autentifikacijski sustav                                                                                                    |
|                          | 1. Potvrda autentifikacije                                                                                                    |
|                          | Elektronička usluga<br>SOTAH – Sustav za središnju obradu tahografskih podataka<br>zatražila je od NIAS-a Vašu autentifikaciju i pristup do Vaših osobnih podataka. |
|                          | Dozvoli Ne dozvoli                                                                                                    |
|                          | Copyright © 2020 Vlada Republike Hrvatske. Sva prava pridržana.<br>Korisnički identifikator 2996-D4D7-EA45-8A34-C325-2746-7937-0DAF                                 |

#### Korak 4.

S Liste prihvatljivih vjerodajnica koju Vam nudi NIAS odabirete vjerodajnicu koju posjedujete.

| Nacionalni identifikacijski i autentifika                                   | ucijski sustav                                                                                                    |                                                                          |               |
|-----------------------------------------------------------------------------|----------------------------------------------------------------------------------------------------|--------------------------------------------------------------------------|---------------|
| Potvrda autentifikacije 2. Način                                            | autentifikacije                                                                                                    |                                                                          | Korlsničk     |
| iastavak autentifikacijskog postupka<br>komena: Popis sadrži samo one vjero | potrebno je odabrati poveznicu "Prijava" koja se nalazi pored želje<br>dajnice koje ispunjavaju minimalnu razinu sigurnosti za pristup e- | nog izdavatelja vjerodajnice i na<br>usluzi na koju se želite prijaviti. | čina prijave. |
| a prihvatljivih vjerodajnic                                                 | a                                                                                                    |                                                                          |               |
| izdavatelj vjerodajnice                                                     | Naðin prijave                                                                                                    | 8igurnosna razina                                                        |               |
| e <b>0</b>   <sup></sup>                                                    | Osobni certifikat                                                                                                    | 4                                                                        | Prijava       |
| <b>MmTOKEN</b>                                                              | Token aplikacija                                                                                                    | з                                                                        | Prijava       |
| ePASS                                                                       | Korisničko ime i lozinika                                                                                                    | 2                                                                        | Prijava       |
| izdavatelj vjerodajnice                                                     | Naðin prijava                                                                                                    | 8igurnosna razina                                                        |               |
| AFP CEduttr                                                                 | Korisničko ime i lozinka                                                                                                    | 2                                                                        | Prijava       |
| Hrvanski<br>sovod no<br>zdevatveno<br>osiguranje                            | Osobni certifikat                                                                                                    | 3                                                                        | Prijava       |
| HPB                                                                         | Token uređaj / aplikacija                                                                                                    | 3                                                                        | Prijava       |
| ≳ epošta                                                                    | Korisničko ime i lozinka                                                                                                    | 2                                                                        | Prijava       |
| FinaSoft®                                                                   | Osobni certifikat                                                                                                    | 3                                                                        | Prijava       |
| Zagrebačka banka                                                            | Token uređaj / aplikacija                                                                                                    | 3                                                                        | Prijava       |
| <b>PBZ</b>                                                                  | mToken aplikacija / čitač kartice / mobilni token #withKEY                                                                                | 3                                                                        | Prijava       |
| Raiffeisen<br>BANK                                                          | mToken / čitač kartice / token                                                                                                    | 3                                                                        | Prijava       |
| KENTBANK                                                                    | SMS jednokratni pin                                                                                                    | 3                                                                        | Prijava       |
| Fina                                                                        | Osobni certifikat                                                                                                    | 4                                                                        | Prijava       |
| 🕲 otpbanka                                                                  | Token uređaj / aplikacija                                                                                                    | 3                                                                        | Prijava       |
| T · · Demokratik                                                            | Korisničko ime i lozinka                                                                                                    | 2                                                                        | Prijava       |
| FinaBiz Cart &                                                              | Poslovni certifikat                                                                                                    | 4                                                                        | Prijava       |
| ERSTE                                                                       | mToken aplikacija / Display kartica                                                                                                    | 3                                                                        | Prijava       |
| ĴĺD                                                                         | Osobni cartifikat                                                                                                    | 4                                                                        | Prijava       |
| Addiko Bank                                                                 | Token uređaj / aplikacija                                                                                                    | 3                                                                        | Prijava       |
| ĴĺD                                                                         | Poslovni certifikat                                                                                                    | 4                                                                        | Prijava       |
|                                                                             | Token uređaj / aplikacija                                                                                                    | 3                                                                        | Prijava       |

Ukoliko svoje korisničko ime i lozinku koju ste dobili od HZMO/REGO B/HZZ-a joč niste zamljenili u ePA 88, to možele učiniti putem ove poveznice. Kliknile na poveznicu i slijedile upute.

#### Korak 5.

Nakon uspješne autentifikacije otvara se ekran s Uvjetima pružanja i korištenja usluga SOTAH. Nakon što ste se upoznali s istim, potvrdite:

- kako ste pročitali Uvjete pružanja i korištenja usluga SOTAH te

- da iste prihvaćate.

# UVJETI PRUŽANJA I KORIŠTENJA USLUGA SOTAH

### Uvod

SOTAH je Sustav za središnju obradu tahografskih podataka koji prikuplja, pohranjuje, obrađuje i čuva tahografske podatke. SOTAH je uspostavljen

Pravilnikom o prijenosu podataka u središnju bazu tahografskih podataka te načinu vođenja evidencije o radnom vremenu mobilnih radnika (NN

109/2018), a njegove su funkcionalnosti proširene Pravilnikom o radionicama za tahografe (NN 36/2019).

Ciljevi SOTAH-a su poboljšati uvjete rada i sigurnost cestovnog prometa te povećati učinkovitost i djelotvornost nadzora nad provedbom Zakona o

radnom vremenu, obveznim odmorima mobilnih radnika i uređajima za bilježenje u cestovnom prijevozu (NN 75/13, 36/15 i 46/17).

Potvrđujem da sam pročitao uvjete pružanja i korištenja usluga SOTAH

Prihvaćam uvjete pružanja i korištenja

#### Korak 6.

Po prihvaćanju uvjeta prikazuje se aplikacija te Vam je omogućen rad u istoj.

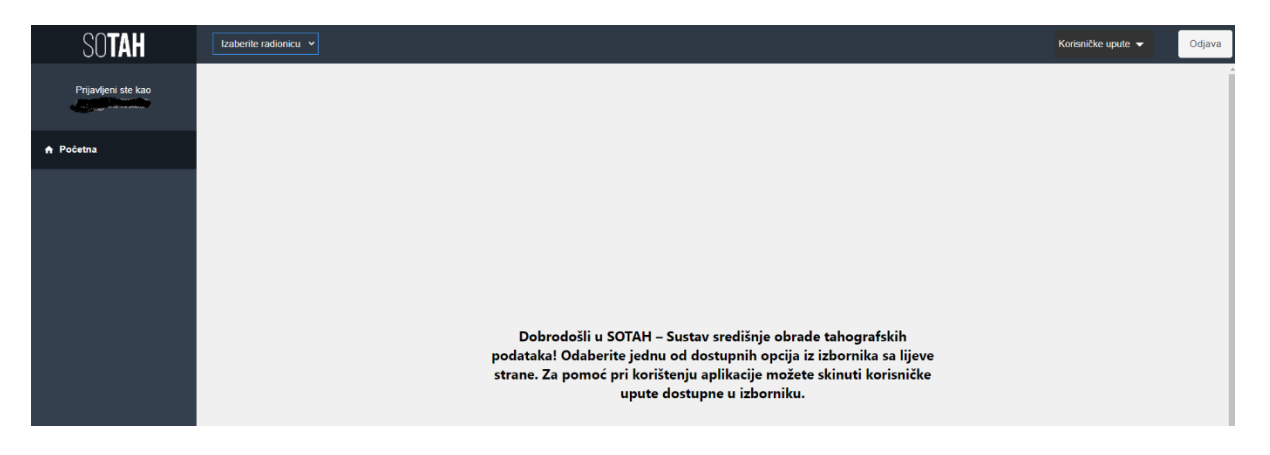